# Three uses of the NCELP SoW word list in Excel

### Sort the word list by frequency ranking

1. Click on the top left-hand corner of the spreadsheet to select all cells.

| 4  | А          | В                     | с                                               | D        | E                 | F             | G    | н    | 1    | J       |
|----|------------|-----------------------|-------------------------------------------------|----------|-------------------|---------------|------|------|------|---------|
| 1  | s, anish   | English - for quizlet | English                                         | PoS      | Frequency ranking | Corpus headwo | Year | Term | Week | In AQA? |
| 2  | ¿dónde?    | where?                | where?                                          | adv.     | 161               |               | 7    | 1.1  | 1    | Y       |
| 3  | en         | in, on                | in, on                                          | prep.    | 5                 | el, la        | 7    | 1.1  | 1    | N       |
| 4  | Inglaterra | England               | England                                         | other    | N/A               |               | 7    | 1.1  | 1    | Y       |
| 5  | España     | Spain                 | Spain                                           | other    | N/A               |               | 7    | 1.1  | 1    | Y       |
| 6  | estar      | to be, being          | BE (for state/location) infinitive (to be; bein | verb     | 21                |               | 7    | 1.1  | 1    | Y       |
| 7  | estoy      | l am                  | BE (for state/location) 1st person singular (I  | verb     | 21                | estar         | 7    | 1.1  | 1    | Y       |
| 8  | estás      | you are               | BE (for state/location) 2nd person singular (   | verb     | 21                | estar         | 7    | 1.1  | 1    | Y       |
| 9  | está       | s/he is               | BE (for state/location) 3rd person singular (s  | verb     | 21                | estar         | 7    | 1.1  | 1    | Y       |
| 10 | sur        | south                 | south                                           | noun (m) | 661               |               | 7    | 1.1  | 1    | Y       |

### 2. Then click on 'Sort & Filter', and 'Custom Sort'. \_\_\_\_

|     | ∎ 5•∂-÷                                               |                                                       |                                                 |          | Scheme of Wor                     | k_Spanish_Year 7_Tern | ns 1, 2, 3_03.09 | xisx - Excel  |           |                        |                                                                    |                  |             |              | <b>B</b> -         |
|-----|-------------------------------------------------------|-------------------------------------------------------|-------------------------------------------------|----------|-----------------------------------|-----------------------|------------------|---------------|-----------|------------------------|--------------------------------------------------------------------|------------------|-------------|--------------|--------------------|
| F   | ile Home Insert                                       | Page Layout Form                                      | ulas Data Review View Agresso Bli               |          |                                   |                       |                  |               |           |                        |                                                                    |                  |             |              |                    |
| Pa  | K Cut<br>Ce<br>Copy →<br>Ste<br>Ste<br>Format Painter | ntury Gothic → 12 →<br>I <u>U</u> → <u></u> · <u></u> | $A^{*} A^{*} \equiv = = 2 $                     | General  | Conditional Form Formatting ▼ Tab | At as Check Cell      | Bad<br>Explana   | Go<br>tory In | put       | Neutral<br>Linked Cell | Calculation                                                        | rt Delete Format | AutoSum     | Sort &       | Find &<br>Select * |
|     | Clipboard 12                                          | Font                                                  | Ta Alignment                                    | Number   | Far I                             |                       |                  | Styles        |           |                        |                                                                    | Cells            |             | Editing      |                    |
| A:  | L                                                     | √ f <sub>x</sub> Spanish                              |                                                 |          |                                   |                       |                  |               |           |                        |                                                                    |                  |             |              |                    |
| - 4 | A                                                     | В                                                     | c                                               | D        | E                                 | F                     | G                | н             | J         | K L                    | M N O                                                              | P Q              | R           | S            | T                  |
| 1   | Spanish                                               | English - for quizlet                                 | English                                         | PoS      | Frequency ranking                 | Corpus headwo         | Year Ter         | m Weel        | k In AQA? |                        | Example verb informati                                             | on:              |             |              |                    |
| 2   | ¿dónde?                                               | where?                                                | where?                                          | adv.     | 161                               |                       | 7 1.1            | 1             | Y         |                        | GO 1st person plural (v                                            | /e go)           |             |              |                    |
| 3   | en                                                    | in, on                                                | in, on                                          | prep.    | 5                                 | el, la                | 7 1.1            | 1             | N         |                        | GO 1st person singular                                             | (I go)           |             |              |                    |
| 4   | Inglaterra                                            | England                                               | England                                         | other    | N/A                               |                       | 7 1.1            | 1             | Y         |                        | GO 2nd person plural o                                             | pripolite (you g | 0)          |              |                    |
| 5   | España                                                | Spain                                                 | Spain                                           | other    | N/A                               |                       | 7 1.1            | 1             | Y         |                        | GO 2nd person singula                                              | r (you go)       |             |              |                    |
| 6   | estar                                                 | to be, being                                          | BE (for state/location) infinitive (to be; bein | verb     | 21                                |                       | 7 1.1            | 1             | Y         |                        |                                                                    |                  |             |              |                    |
| 7   | estoy                                                 | l am                                                  | BE (for state/location) 1st person singular (I  | verb     | 21                                | estar                 | 7 1.1            | 1             | Y         |                        | Source of frequency in                                             | formation:       |             |              |                    |
| 8   | estás                                                 | you are                                               | BE (for state/location) 2nd person singular     | verb     | 21                                | estar                 | 7 1.1            | 1             | Y         |                        | Davies, M., & Davies, K. (2018). A frequency dictionary of Spanish |                  |             | panish: Core |                    |
| 9   | está                                                  | s/he is                                               | BE (for state/location) 3rd person singular (   | verb     | 21                                | estar                 | 7 1.1            | 1             | Y         |                        | ed.). London: Routledg                                             | je .             |             |              |                    |
| 10  | sur                                                   | south                                                 | south                                           | noun (m) | 661                               |                       | 7 1.1            | 1             | Y         |                        |                                                                    |                  |             |              |                    |
| 11  | norte                                                 | north                                                 | north                                           | noun (m) | 624                               |                       | 7 1.1            | 1             | Y         |                        | Abbrevations:                                                      |                  |             |              |                    |
| 12  | 2cómo?                                                | how?                                                  | how?                                            | adv.     | 151                               |                       | 7 1.1            | 2             | Y         |                        | adj. adjective: adv. adverb: conj. conjunction: pre                |                  |             | ep. prep     | osition; nour      |
| 13  | hoy                                                   | today                                                 | today                                           | adv.     | 167                               |                       | 7 1.1            | 2             | Y         |                        | reminine noun; noun (r                                             | n/t) masculine a | ana teminin | e noun.      |                    |
| 14  | nenvioro                                              | nen/our                                               | nenvous                                         | adi      | 1521                              |                       | 7 11             | 2             | N         |                        |                                                                    |                  |             |              |                    |

3. Ensure that 'My data has — headers' is ticked.

4. Next to 'Sort by', select 'Frequency ranking'. The two adjacent boxes should already be correct (as seen here).

5. If another level appears automatically (as seen here), then just click on 'Then by' and 'Delete Level'. Click OK.

| Sort                     |                      |              |                  |                     | ?                 | ×      |
|--------------------------|----------------------|--------------|------------------|---------------------|-------------------|--------|
| * <u>A</u> ↓ <u>A</u> dd | Level X Delete Level | E Copy Level | ▼ <u>O</u> ption | ns My da            | ta has <u>h</u> e | eaders |
| Column                   |                      | Sort On      |                  | Order               |                   |        |
| Sort by                  | Frequency ranking 🗸  | Values       | $\sim$           | Smallest to Largest |                   | $\sim$ |
| Then by                  | Week 🗸               | Values       | $\sim$           | Smallest to Largest |                   | $\sim$ |
|                          |                      |              |                  |                     |                   |        |
|                          |                      |              |                  |                     |                   |        |
|                          |                      |              |                  |                     |                   |        |
|                          |                      |              |                  |                     |                   |        |
| L                        |                      |              |                  | OK                  | Can               | cel    |
|                          |                      |              |                  | OR                  | can               |        |

#### Track when different forms of an irregular verb are taught in the SoW

Repeat steps 1, 2 & 3 above.

| Sort                     |                      |            |            |               |           | ?                | $\times$ |
|--------------------------|----------------------|------------|------------|---------------|-----------|------------------|----------|
| * <u>A</u> ↓ <u>A</u> dd | Level X Delete Level | Copy Level | ▲ ▼ Option | ns            | ] My data | i has <u>h</u> e | eaders   |
| Column                   |                      | Sort On    |            | Order         |           |                  |          |
| Sort by                  | English 🗸            | Values     | ~          | A to Z        |           |                  | $\sim$   |
| Then by                  | Week 🗸               | Values     | ~          | Smallest to I | argest    |                  | $\sim$   |
|                          |                      |            |            |               |           |                  |          |
|                          |                      |            |            |               |           |                  |          |
|                          |                      |            |            |               |           |                  |          |
|                          |                      |            |            |               |           |                  |          |
| L                        |                      |            |            |               |           | -                |          |
|                          |                      |            |            | 0             | (         | Can              | cel .:   |

4. Next to 'Sort by', select 'English'. The two adjacent boxes should already be correct (as seen here).

5. Check that 'Order' says 'A to Z'.

6. If another level appears automatically (as seen here), then just click on 'Then by' and 'Delete Level'. Click OK. This will bring up a list of all the English translations in alphabetical order.

Last updated: 27/

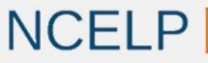

National Centre for Excellence for Language Pedagogy

Nick Averv

|    | А           | В                             | С                                                     | D     | E         | G      | н      | I      |
|----|-------------|-------------------------------|-------------------------------------------------------|-------|-----------|--------|--------|--------|
| 1  | Spanish 🛛 👻 | English - for quizlet 🛛 👻     | English                                               | PoS 🔹 | Frequence | Year 🔻 | Term 🔻 | Weel - |
| 23 | somos       | we are (permanent)            | BE (for attribute) 1st person plural (we are)         | verb  | 7         | 7      | 2.2    | 4      |
| 24 | soy         | I am (permanent)              | BE (for attribute) 1st person singular (I am)         | verb  | 7         | 7      | 1.1    | 3      |
| 25 | eres        | you are (permanent)           | BE (for attribute) 2nd person singular (you are)      | verb  | 7         | 7      | 1.1    | 3      |
| 26 | son         | they are (permanent)          | BE (for attribute) 3rd person plural (they are)       | verb  | 7         | 7      | 1.2    | 4      |
| 27 | es          | s/he is (permanent)           | BE (for attribute) 3rd person singular (s/he is)      | verb  | 7         | 7      | 1.1    | 3      |
| 28 | ser         | to be, being (permanent)      | BE (for attribute) infinitive (to be; being)          | verb  | 7         | 7      | 1.1    | 3      |
| 29 | estoy       | I am (location/state)         | BE (for location/state) 1st person singular (I am)    | verb  | 21        | 7      | 1.1    | 1      |
| 30 | estás       | you are (location/state)      | BE (for location/state) 2nd person singular (you are) | verb  | 21        | 7      | 1.1    | 1      |
| 31 | están       | they are (location/state)     | BE (for location/state) 3rd person plural (they are)  | verb  | 21        | 7      | 2.2    | 3      |
| 32 | está        | s/he is (location/state)      | BE (for location/state) 3rd person singular (s/he is) | verb  | 21        | 7      | 1.1    | 1      |
| 33 | estar       | to be, being (location/state) | BE (for location/state) infinitive (to be; being)     | verb  | 21        | 7      | 1.1    | 1      |
| 34 | estamos     | we are (location/state)       | BE (for location/state)1st person plural (we are)     | verb  | 21        | 7      | 2.2    | 3      |

You will see that the different forms of each irregular verb are grouped together. The term and week in which each is taught appear on the right-hand side.

Note. 'Corpus headword' column has been hidden for ease of presentation.

## Filter words by part of speech (e.g. verbs)

Repeat steps 1 and 2 above. This time, click on 'Filter'.

Drop down boxes will appear for each of the column headers.

Click on the drop-down box for part of speech ('PoS').

| ₽↓ | Sort A to Z                    |
|----|--------------------------------|
| Ă↑ | S <u>o</u> rt Z to A           |
|    | Sor <u>t</u> by Color ►        |
| 5  | Clear Filter From "Word class" |
|    | F <u>i</u> lter by Color ►     |
|    | Text <u>F</u> ilters           |
|    | Search 🔎                       |
|    |                                |

| D       |   |
|---------|---|
| PoS 🗸 👻 | I |
| adv.    |   |
| prep.   | - |
| other   | I |
| other   | I |
| verb    | 1 |
| verb    | 1 |
| verb    | 1 |

All the different part of speech categories will initially appear with ticks (meaning that they will all show in a list), but we only want verbs, so:

3. Click on '(Select All)' at the top to deselect all the options.

- 4. Scroll down to 'verb', tick that box and press OK.
- 5. You will then only see the verbs in the SoW.

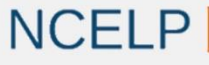

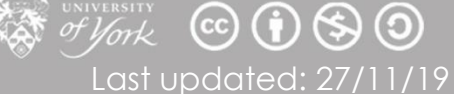